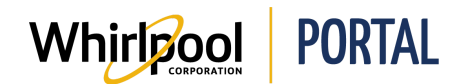

## **UPDATING ACCOUNT**

## Purpose

Use this Quick Reference Guide to view the steps to learn how to update account information.

Note: The Account Owner and Store Manager can:

- Modify roles and change passwords of all User IDs with the same Sold-To
- Remove User IDs, if necessary

## Steps

1. Start on the Whirlpool Portal **Home** page.

| Whirlpool         | PORTAL                                                                                                    |                                                            | • Weicome Tra | ade Partner |
|-------------------|----------------------------------------------------------------------------------------------------|------------------------------------------------------------|---------------|-------------|
|                   |                                                                                                    |                                                            | pcount 🌩      | Sign Out    |
| I'm looking for   | ٩                                                                                                    |                                                            | enali al      | E CAN       |
| Product Catalog P | rice & Availability Manage Orders                                                                                                    | Reports & Resources                                        |               |             |
|                   |                                                                                                    |                                                            |               |             |
|                   |                                                                                                    |                                                            |               |             |
|                   | Whirlpool PLAYBOOK                                                                                                    |                                                            |               |             |
|                   | That many for Mitchael Dependent marketing, promotional and values                                                                                                    |                                                            |               |             |
|                   | B ASSET PACKAGES                                                                                                    |                                                            |               |             |
|                   |                                                                                                    | ter Transition Restant<br>of Restant<br>restantion Restant | NEW           |             |
|                   | Terrer and the second second s |                                                            | IS MAG        |             |
|                   | and the latter of the latter                                                                                                    |                                                            |               |             |
|                   |                                                                                                    |                                                            |               |             |
|                   |                                                                                                    |                                                            |               |             |

2. Click the **Welcome** link.

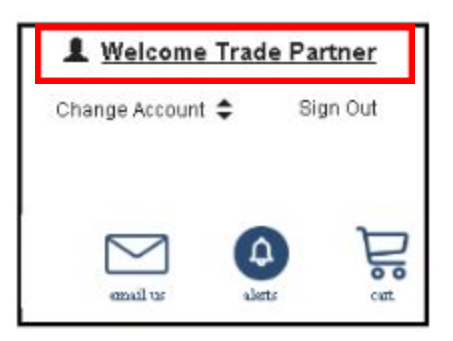

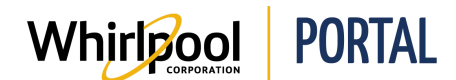

3. The My Profile page displays. Click the Account Management link.

| My Profile                             |  |  |
|----------------------------------------|--|--|
| Profile Information                    |  |  |
| <ul> <li>Address Book</li> </ul>       |  |  |
| <ul> <li>Account Management</li> </ul> |  |  |

- Preferences
- 4. A new window opens with a list of menu items on the left side of the window. Click the **Update My Profile** link.

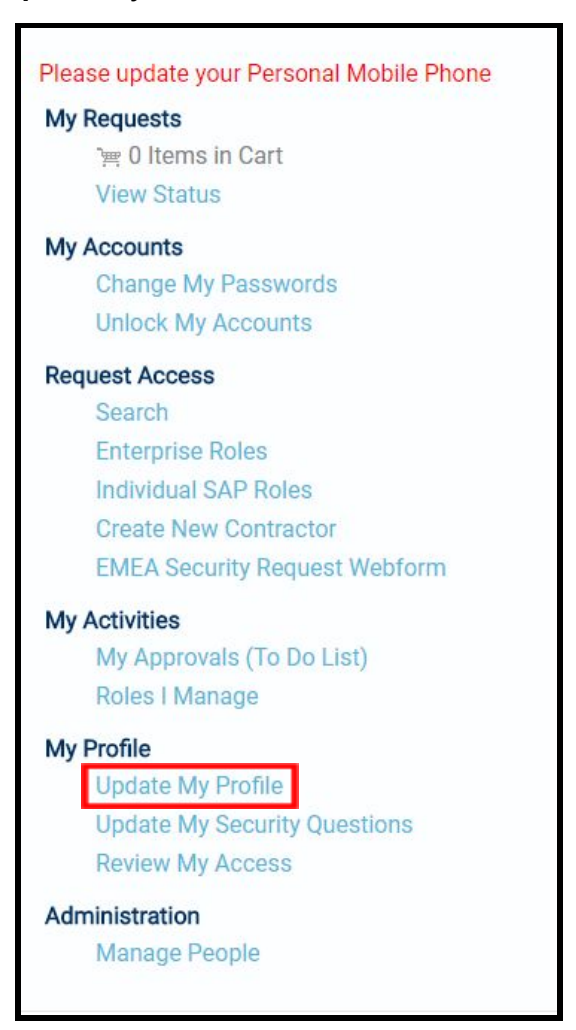

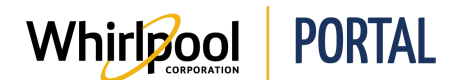

5. The **Profile Information** page displays. From this page, you can update any account information as necessary.

| Please update your Personal Mobile Phone | <b>Profile Information</b>     |  |
|------------------------------------------|--------------------------------|--|
| My Requests                              |                                |  |
| ت <u>س</u> 0 Items in Cart               |                                |  |
| View Status                              | Personal Information           |  |
| My Accounts                              | Userld                         |  |
| Change My Passwords                      | Full Name (First M. Last)      |  |
| Unlock My Accounts                       | First Name                     |  |
| Request Access                           | Middle Initial (M.)            |  |
| Search                                   | Last Name                      |  |
| Enterprise Roles                         | Payroll Number                 |  |
| Individual SAP Roles                     | Shared Secret                  |  |
| Create New Contractor                    | Manager User ID                |  |
| EMEA Security Request Webform            | Regional Employee Number       |  |
| My Activities                            |                                |  |
| My Approvals (To Do List)                | Corporate Information          |  |
| Roles I Manage                           |                                |  |
| My Profile                               | Company                        |  |
| Update My Profile                        | Personnel Area (DIV / Country) |  |
| Update My Security Questions             | Personnel Area (Sub Name)      |  |
| Review My Access                         | Organizational Unit            |  |
| Administration                           | Organization                   |  |
| Manage People                            | Locale                         |  |
| Managereopie                             |                                |  |